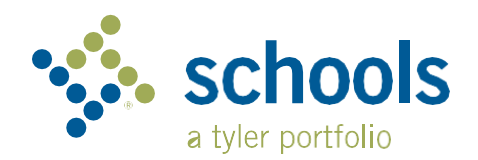

| M١ | Rid | ek | (-1 | 2 |
|----|-----|----|-----|---|
| my |     |    |     | 4 |

## رهنمايي والدين

## نحوه دسترسی به ویب سایت My Ride K-12

1. با استفاده از صفحه کروم، به myridek12.tylerapp.com بروید.

2. اگر قبلا ایمیل ثبت شده ندارید، روی Sign up کلیک کنید.

**3.**برای ثبت نام، ایمیل آدرس ، رمز یا کود و نام خود را وارد کنید.

صفحه اصلي

4. پس از ثبت نام، یک ایمیل تایید دریافت خواهید کرد. برای تایید ثبت نام خود از طریق وب سایت My Ride K-12 روى لينک موجود در ايميل خود کليک کنيد.

5.وقتى از شما خواسته شد، نام اصلى مكتب راكه فرزندتان در آنِ تحصيل مى كند جستجو كنيد اگر به كمك نياز داريد، لطفاً با مكاتب مربوطه خود تماس بگيريد.

6. اطلاعات منحصر به فرد مورد نیاز مکاتب خود را برای یافتن نام دانش آموز خود وارد کنید. این مرحله را برای اضافه کردن دانش آموزان بعدی تکرار کنید. اگر به کمک نیاز دارید، لطفاً با مکاتب مربوطه خود تماس بگیرید.

|                                                                                             | Test allert                                                                                                    | 0 |                              |         |        |
|---------------------------------------------------------------------------------------------|----------------------------------------------------------------------------------------------------|---|------------------------------|---------|--------|
| Nathan Westfall<br>Tyler School Diatrict                                                    | ADAMOS<br>ADAMOS<br>The trace module<br>The trace module<br>The trace modu |   | Add Student ID<br>Student ID | 2 Found | 3 Summ |
| Change Language v<br>Change Language v<br>Thelp Videos<br>Refresse Notes<br>Submit Feedback | Tyler Bohoul District                                                                                                    |   | Cancel                       |         | N      |

دانش آموز را اينجا جسجتجو نماييد.

مشاهده کنید. = 🤸 муя

8 · برای به اشتراک گذاشتن لینک دانش آموز با شخص دیگری، حساب دانش آموزی را انتخاب کرده و روی دکمه Share کلیک کنید.

9 . ايميل شخصي را كه مي خواهيد با او به اشتراك بگذاريد وارد كنيد. آن شخص يك ايميل تأييد دريافت خواهد كرد كه به طور خودكار او را به دانش آموزان مشترک پیوند میدهد. دریافت کنندگان باید در Ky Ride K-12 ثبت نام کنند، اگر قبلاً این کار را نکردهاند، تا به اطلاعات دانش آموز دسترسی داشته باشند.

به عقب صفحه مراجعه کنید....

Sign in with your email or phone number and

Sign in

Need an account? Sign up

password

Password

Password

Email or Phone number

Forgot your password?

Email or Phone number

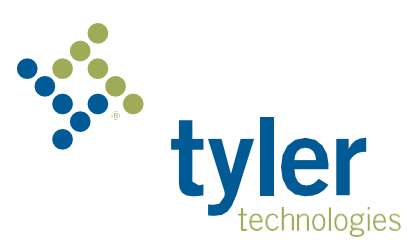

## How to access the My Ride K-12 mobile application

1. اپلیکشن My Ride K-12 را از Google Play یا Apple App Store دانلود کنید.

**2.** پس از اتمام نصب برنامه، My Ride K-12را باز کنید.

3. هنگامی که از شما خواسته شد نام عمومی مکتب خود را پیدا کنید، نام عمومی مکتب ای را که فرزندتان در آن تحصیل می کند جستجو کنید. اگر به کمک نیاز دارید، لطفاً با مکاتب مربوطه خود تماس بگیرید.

**4**. هنگامی که مکتب خود را انتخاب کردید، به صفحه ورود خواهید رفت اگر قبلا ایمیل ثبت شده ندارید، روی Register کلیک کنید.

5. برای ثبت نام، ایمیل آدرس ، رمز عبور و نام خود را وارد کنید.

**6.** پس از ثبت نام، یک ایمیل تایید دریافت خواهید کرد. برای تأیید ثبت نام خود از طریق وب سایت 12-My Ride K دریافت موجود در ایمیل خود کلیک کنید.

7. به منظور پیدا کردن نام دانش آموز به My Students وارد شوید، سپس با انتخاب دکمه صفحه Add Student نمایش داده می شود.

8. اطلاعات منحصر به فرد مورد نیاز مکتب خود را برای یافتن دانش آموز خود وارد کنید. این مرحله را برای اضافه کردن دانش آموزان دیگر تکرار کنید اگر به کمک نیاز دارید، لطفاً با مکتب مربوطه خود تماس بگیرید.

**9.** هنگامی که به حساب دانش آموزی وصل شده اید ، روی حساب آن دانش آموز کلیک کنید تا تمام اطلاعات مربوط به حمل و نقل را مشاهده کنید.

10 . دکمه Share را فشار دهید تا لینک دانش آموز را با شخص دیگری به اشتراک بگذارید.

**11** . ایمیل شخصی را که می خواهید با او به اشتراک بگذارید وارد کنید. آن شخص یک ایمیل تأیید دریافت خواهد کرد که به طور خودکار او را به دانش آموزان مشترک وصل میکند. دریافت کنندگان باید در My Ride K-12 ثبت نام کنند، در صورتی که قبلاً این کار را نکردهاند، تا به اطلاعات دانش آموز دسترسی داشته باشند.

12 . مرتباً آپدیت ها را بررسی کنید تا مطمئن شوید که دستگاه شما آخرین نسخه برنامه را دارد.

**13.** برای دریافت اعلانهای دفتر مرکزی مکاتب ، حتی زمانی که برنامه به طور فعال اجرا نمی شود، وارد برنامه شوید.

لطفاً برای اطلاعات بیشتر یا هرگونه سوال در مورد نام و رمز یا کود، ایتسگاه بس و غیره سوالات

با بخش حمل نقل مكتب مربوطه بتماس شويد.

| =                      |                         | My Ride K-12    |  |
|------------------------|-------------------------|-----------------|--|
| Sele                   | ect Dist                | rict            |  |
| Г <sup>Тур</sup><br>Ту | e the name<br>er Centra | of the district |  |

| Sign in with your email or phone number<br>and password<br>Email or Phone number<br>Email or Phone number<br>Password<br>Password<br>Forgot your password? |
|----------------------------------------------------------------------------------------------------|
| Email or Phone number Email or Phone number Password Password Forgot your password?                                                                        |
| Email or Phone number Password Password Forgot your password?                                                                                              |
| Password Password Forgot your password?                                                                                                    |
| Password Forgot your password?                                                                                                    |
| Forgot your password?                                                                                                    |
|                                                                                                    |
| Sign in                                                                                                    |
| Need an account? Sign up                                                                                                    |

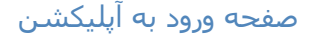

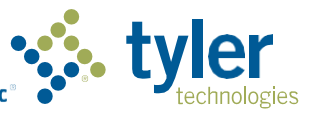

Empowering people who serve the public